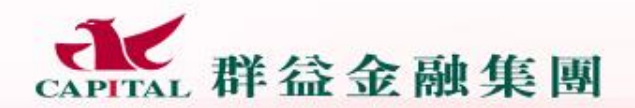

Capital Gare # 4 & # & &

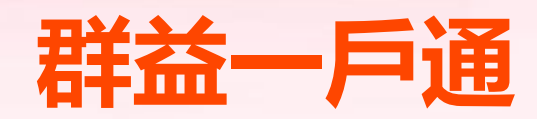

# 變更約定出入金帳號

Capital Care 群 益 關 心 您

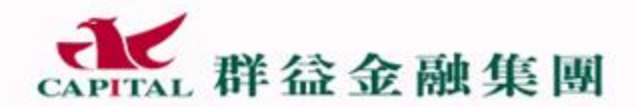

Capital @are 群 益 關 心 您

## 新增/變更約定入金帳號

Capital Care群益關心您

2

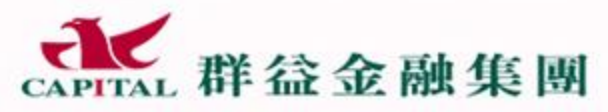

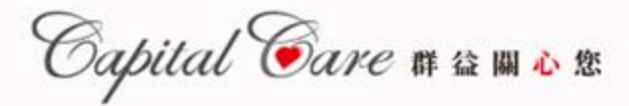

## Step1: 下載/登入群益一戶通

● 手機版: 下載群益e櫃台APP

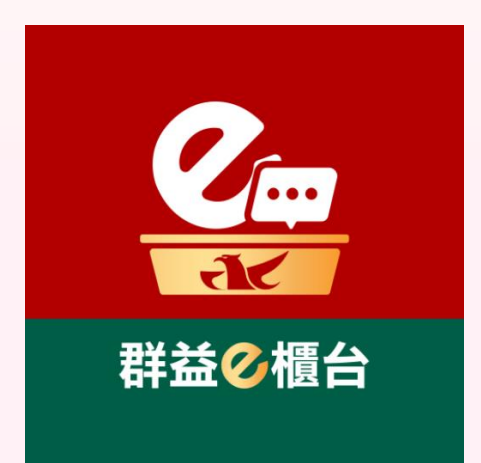

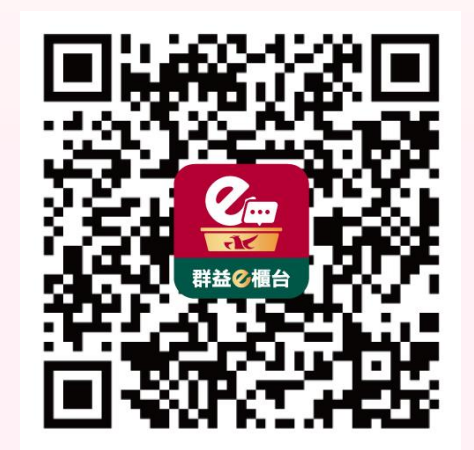

## 點選以下網址下載群益e櫃台APP 掃描QRCODE下載群益e櫃台APP https://capital.pse.is/e-service

電腦版:點選網址進入群益一戶通
 <a href="https://capitalpay.capital.com.tw/Login">https://capitalpay.capital.com.tw/Login</a>

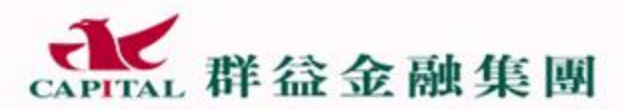

Capital Care # 🏻 🕅 🕹 🕸

## Step2: 登入APP或進入一戶通網頁

- 1. 開啟群益e櫃台APP或點選群益一戶通網頁
- 2. 輸入身分證字號跟密碼(與平常下單密碼一樣)
- 3. 進入群益一戶通畫面後, 點選「變更出入金」進入新增/變更約定入金帳號

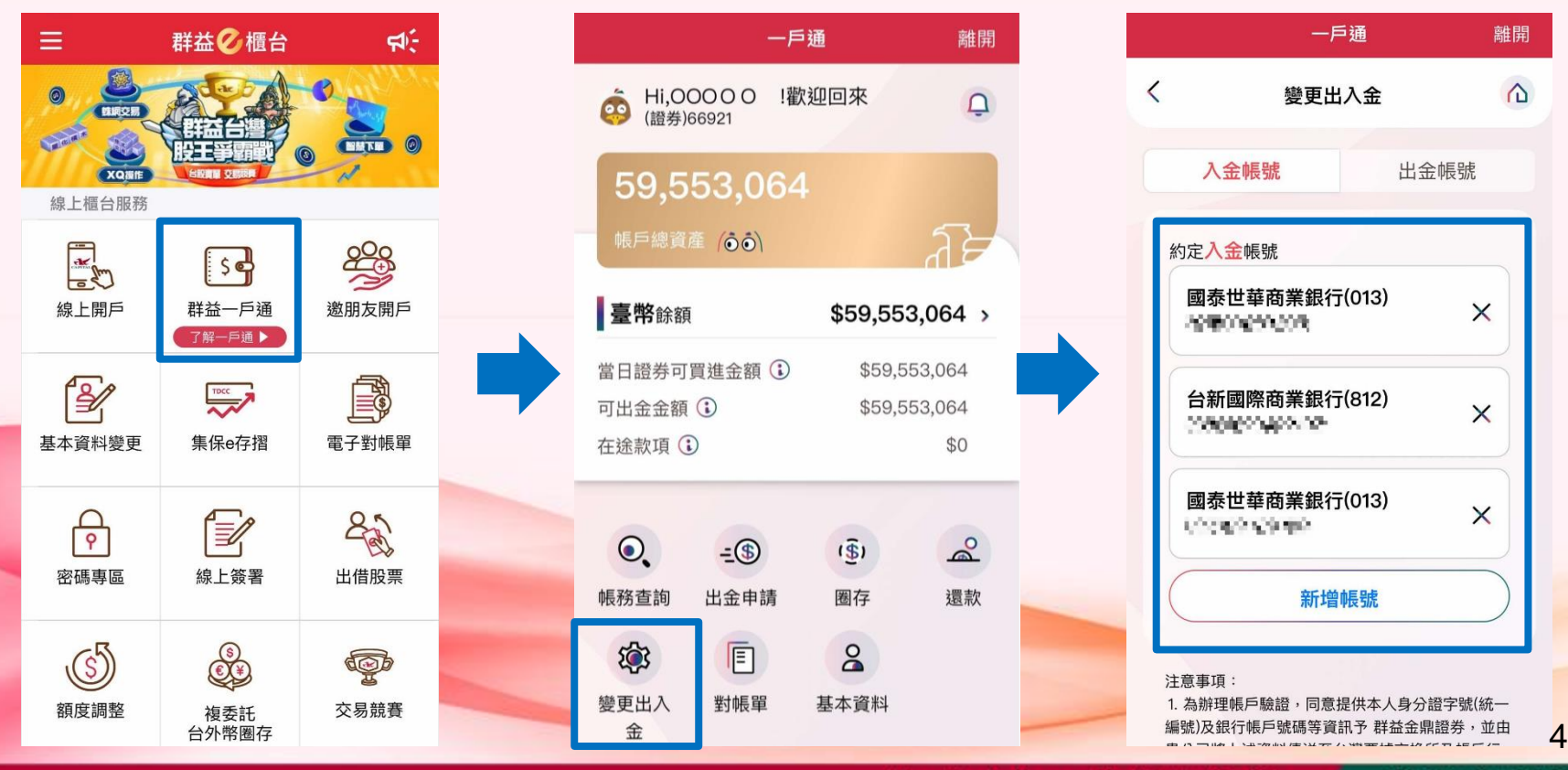

Capital Care 群 益 關 心 您

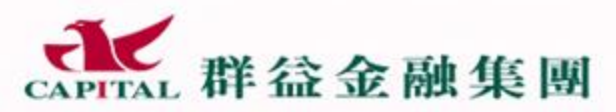

Capital @are 群益 關心 您

## Step3: 輸入約定入金帳號相關資料

- 1. 點選「新增帳號」(可約定多組帳號)
- 2. 依次輸入銀行、分行及銀行帳號後點選「確認新增」

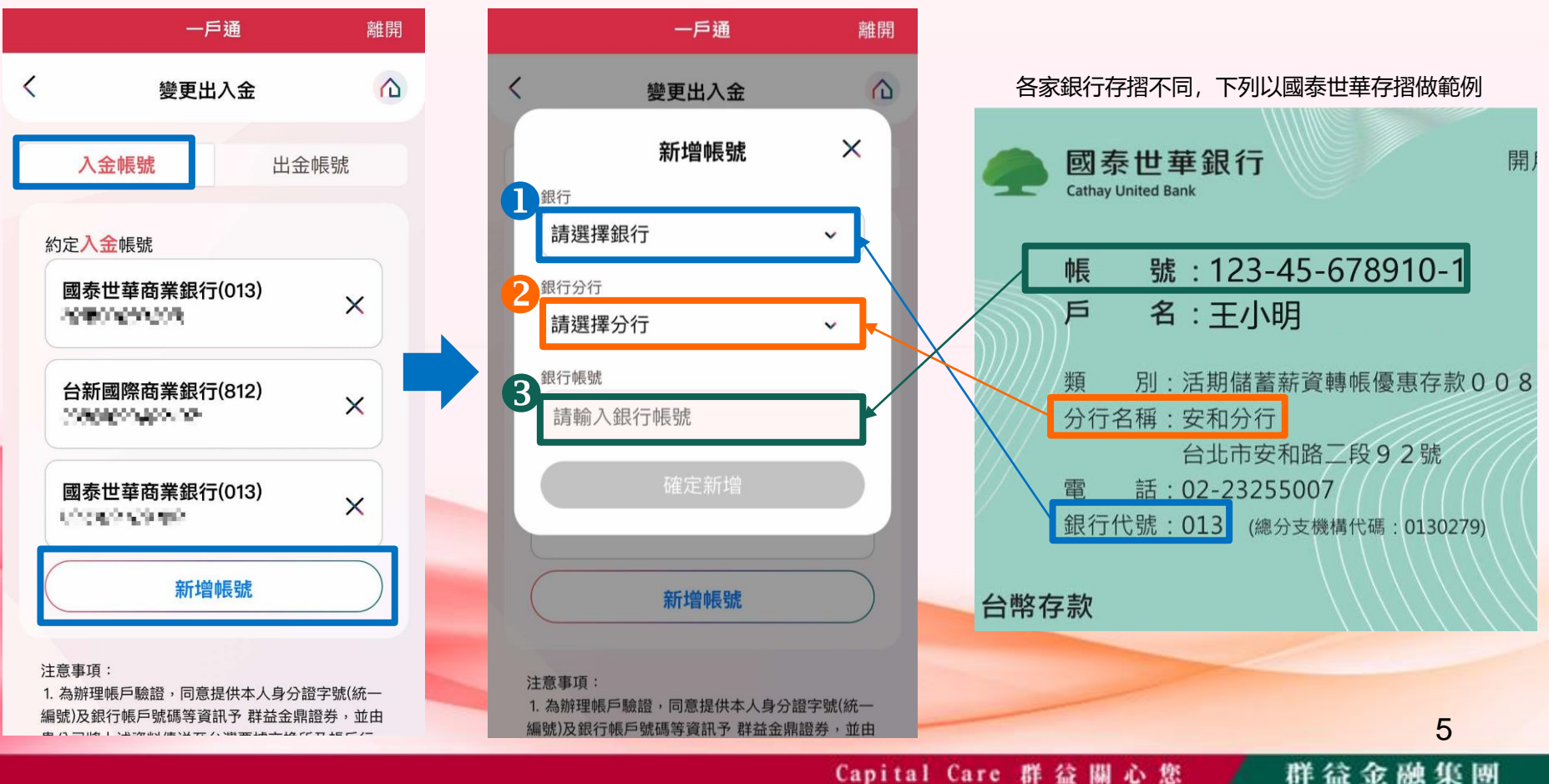

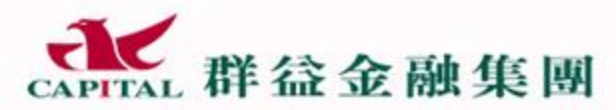

Oapital @are 群 益 關 🕹 慾

群益金融集團

## Step3:送出資料等待審核

- 3. 系統跳出申請成功訊息, 且約定入金帳號後方會出現(審核中)
- 4. 請耐心等待審核結果, 審核成功後系統會寄送EMAIL至您基本資料中留存的信箱
- 5. 審核成功後就能開始入金囉!

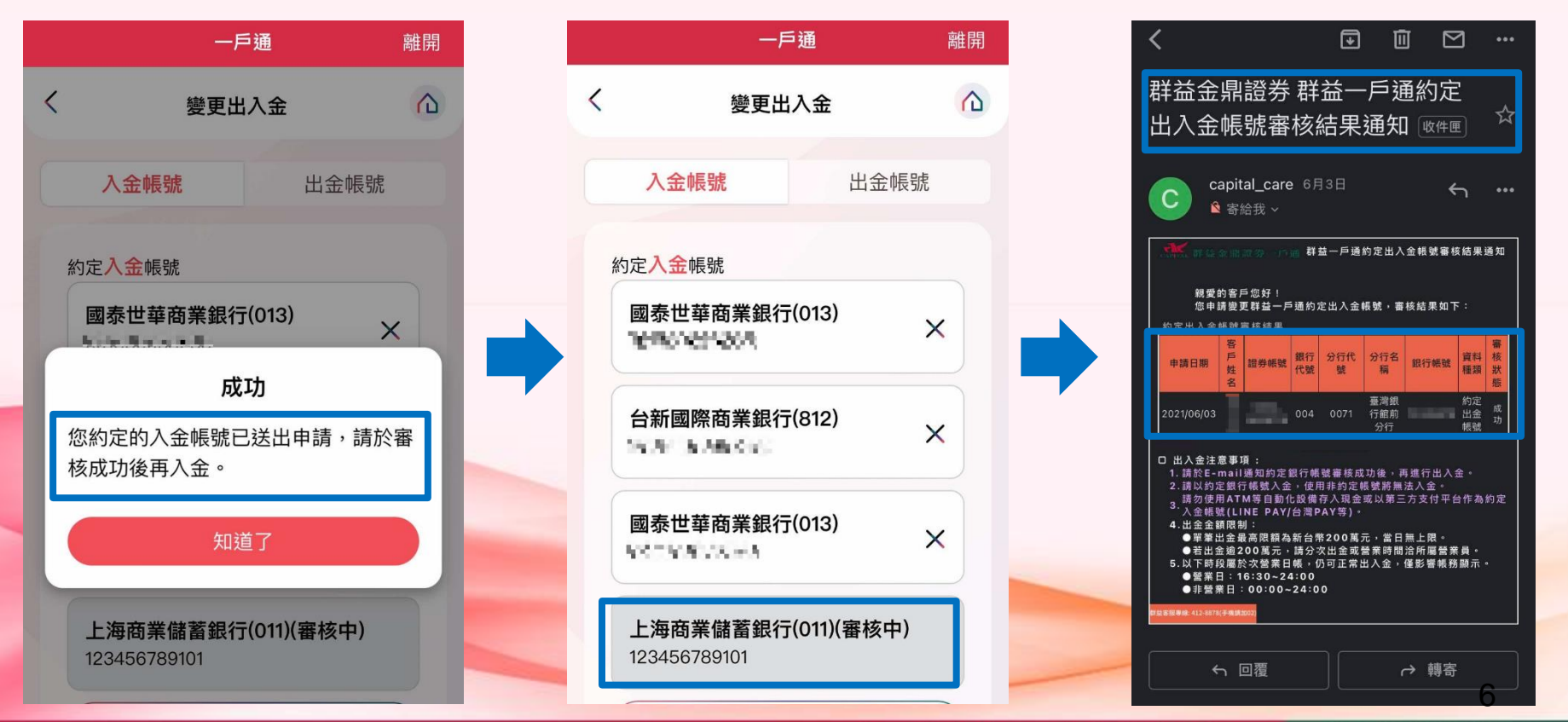

Capital Care 群益關心您

CAPITAL 群益金融集團

Capital @are 群益 關心 您

- 新增/變更銀行入金帳號注意事項:
- 1. 請於E-mail通知入金帳號審核成功後,再進行入金。
  - 新增/變更約定帳戶若為<u>列表銀行</u>(星展銀行除外),驗證時程較短,詳細 資訊以帳號審核結果郵件為主。
  - 新增/變更約定帳戶若非上述列表銀行,驗證時程約3個工作天,且驗證
    時將連線至台灣票據交換所存入新台幣1元至您約定的入金銀行帳號,以確保入金功能運作,此筆款項不需退還。
- 一戶通入金請使用約定入金帳號入金。目前不支援第三方支付平台 (Apple Pay/Google Pay/LINE Pay/台灣Pay/街口支付...等)作為約定入金 帳號或使用ATM等自動化設備存入現金。
- 3. 目前約定入金銀行不支援樂天銀行/中國輸出入銀行/農漁會,請選擇其他的銀行帳號進行申請。

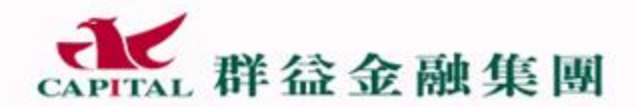

Capital @are 群 益 關 心 您

## 新增/變更約定出金帳號

Capital Care 群 益 關 心 您 💋

8

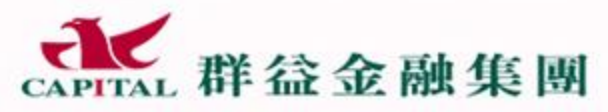

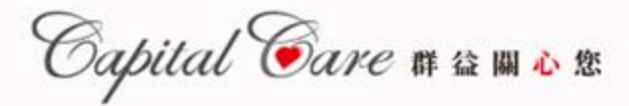

## Step1: 下載/登入群益一戶通

#### ● 手機版: 下載群益e櫃台APP

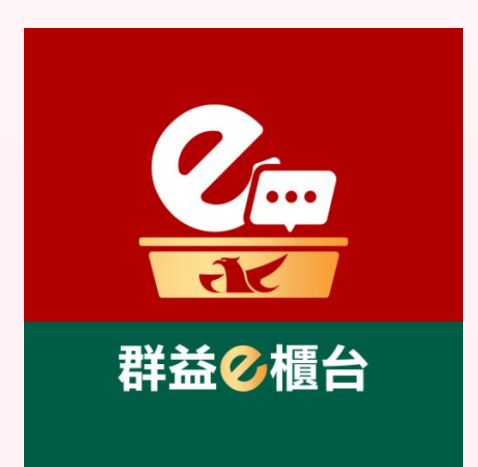

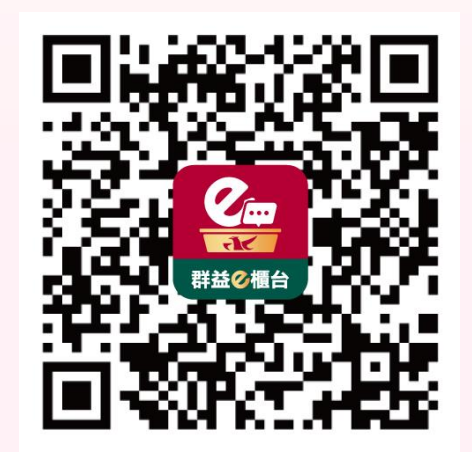

#### 點選以下網址下載群益e櫃台APP 掃描QRCODE下載群益e櫃台APP <u>https://capital.pse.is/e-service</u>

電腦版:點選網址進入群益一戶通
 <a href="https://capitalpay.capital.com.tw/Login">https://capitalpay.capital.com.tw/Login</a>

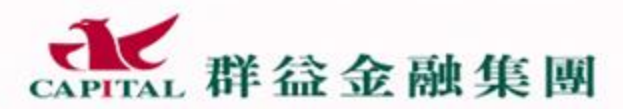

Capital @are 群 益 關 🕹 懲

## Step2: 登入APP或進入一戶通網頁

- 開啟群益e櫃台APP或點選群益一戶通網頁
- 輸入身分證字號跟密碼(與平常下單密碼一樣) 2.
- 3. 進入群益一戶通畫面後, 點選「變更出入金」進入新增/變更約定出金帳號

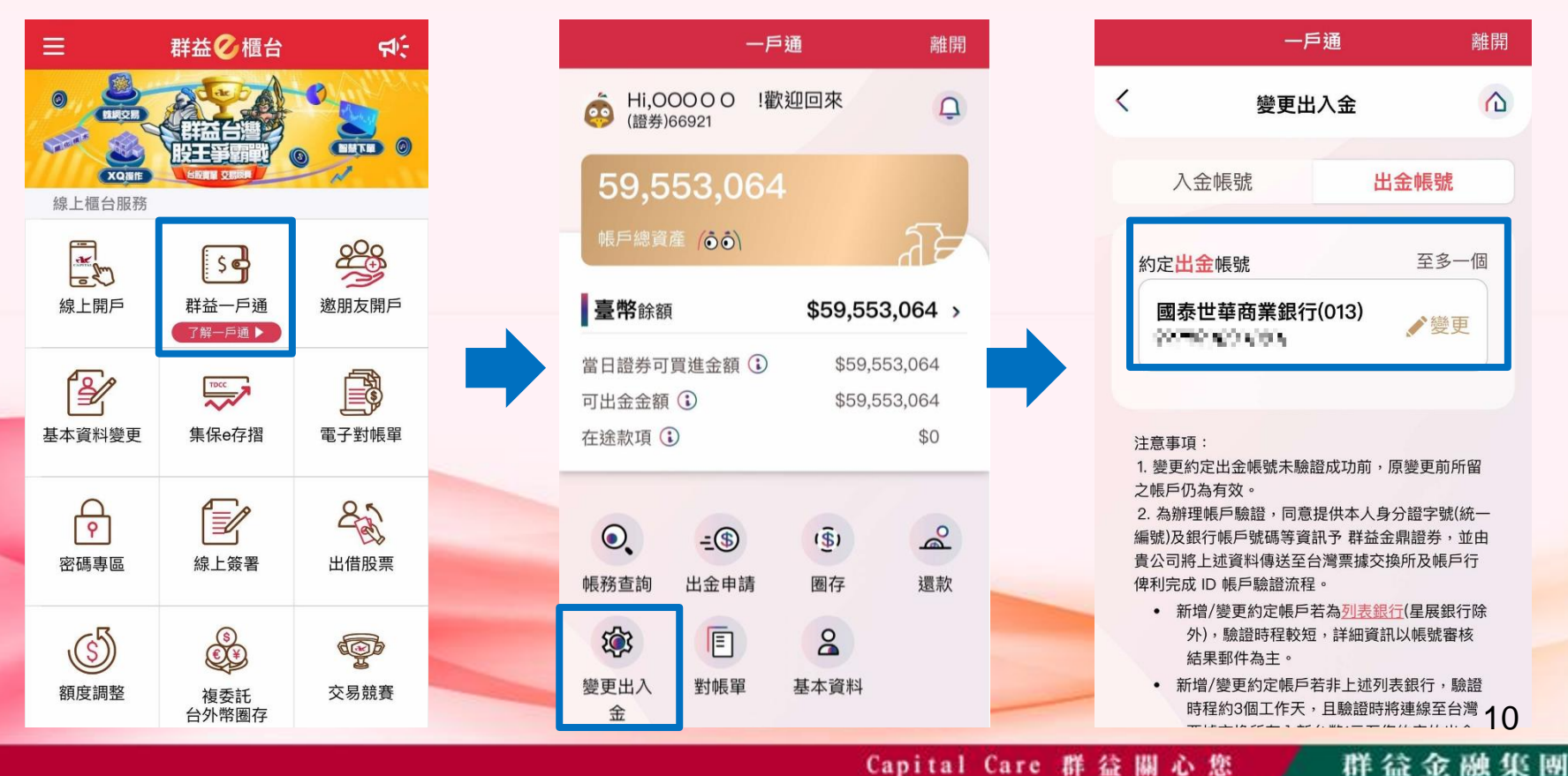

Capital Care 群 益 關 心 您

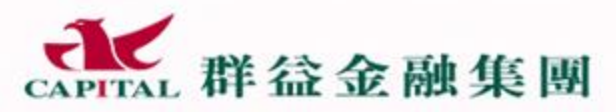

Capital @are 群 益 關 心 您

## Step3: 輸入約定出金帳號相關資料

- 1. 點選「變更」(出金帳號只可設定一組)
- 可更換成審核過的入金帳號(申請更換需經過審核),或點選「變更其他出金帳號」, 輸入銀行、分行及銀行帳號後按「確認變更」

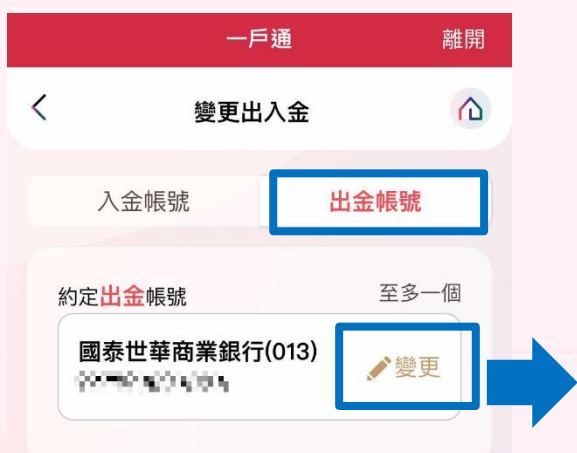

注意事項:

2. 變更約定出金帳號未驗證成功前,原變更前所留之帳戶仍為有效。

2. 為辦理帳戶驗證,同意提供本人身分證字號(統一編號)及銀行帳戶號碼等資訊予 群益金鼎證券,並由 貴公司將上述資料傳送至台灣票據交換所及帳戶行 俾利完成 ID 帳戶驗證流程。

- 新增/變更約定帳戶若為<u>列表銀行</u>(星展銀行除 外),驗證時程較短,詳細資訊以帳號審核 結果郵件為主。
- 新增/變更約定帳戶若非上述列表銀行,驗證 時程約3個工作天,且驗證時將連線至台灣 票據交換所存入新台幣1元至您約定的出金 銀行帳號,以確保出金功能運作,此筆款項 不需退還。

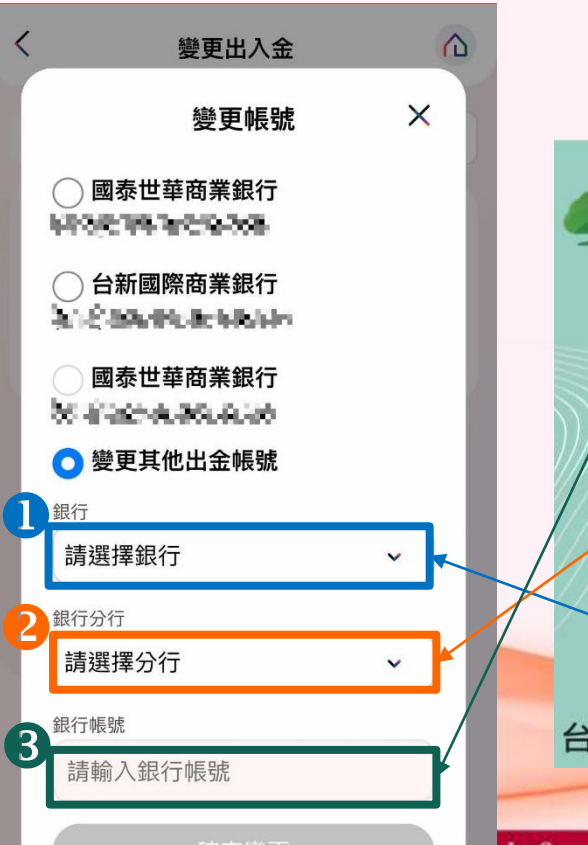

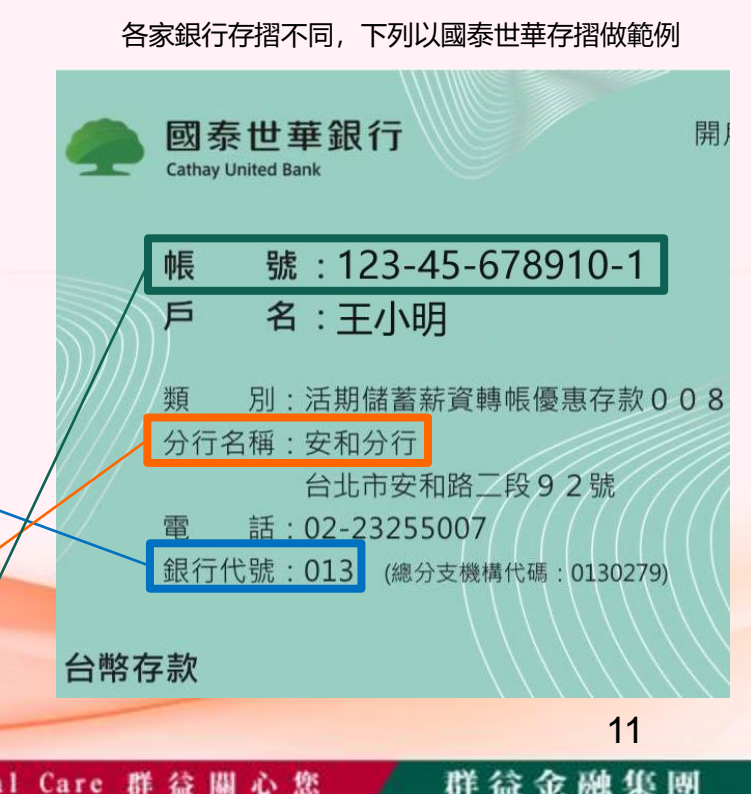

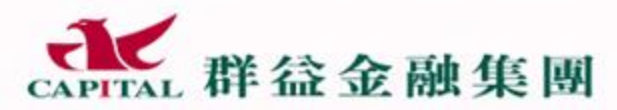

Oapital @are 群 益 關 🕹 慾

## Step3:送出資料等待審核

- 3. 系統跳出申請成功訊息, 且約定出金帳號後方會出現(審核中)
- 4. 請耐心等待審核結果, 審核成功後系統會寄送EMAIL至您基本資料中留存的信箱
- 5. 審核成功後就能立即出金囉!

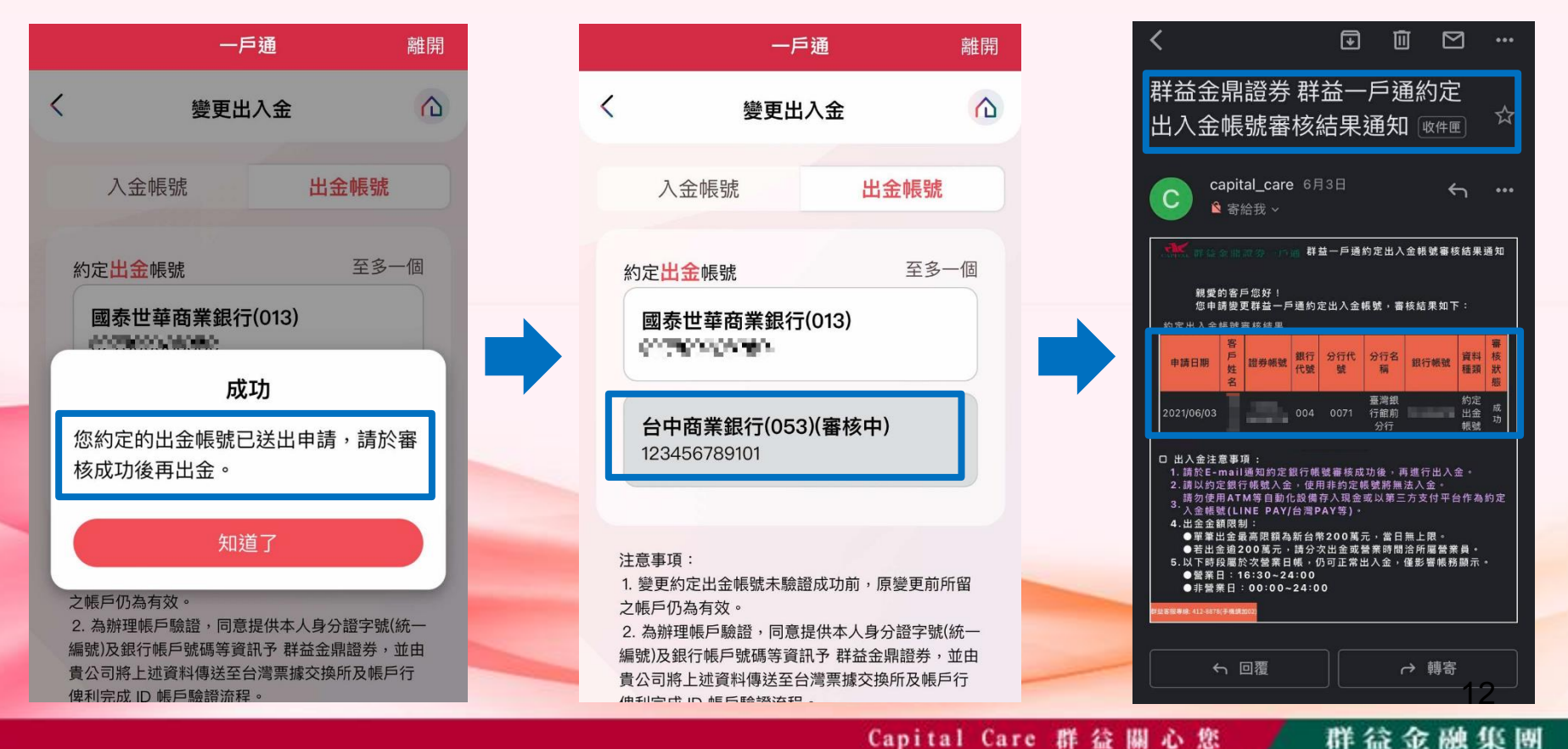

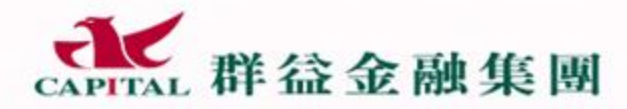

Capital @are 群 益 關 心 您

- 變更出金銀行注意事項:
- 1. 變更約定出金帳號未審核成功前,原變更前所留之帳戶仍為有效。
- ●新增/變更約定帳戶若為<u>列表銀行</u>(星展銀行除外),驗證時程較短,詳 細資訊以帳號審核結果郵件為主。
  - 新增/變更約定帳戶若非上述列表銀行,驗證時程約3個工作天,且驗證
    時將連線至台灣票據交換所存入新台幣1元至您約定的出金銀行帳號,
    以確保出金功能運作,此筆款項不需退還。

Capital Care 群 益 關 心 您

 目前約定出金銀行不支援樂天銀行/中國輸出入銀行/農漁會,請選擇其他 的銀行帳號進行申請。